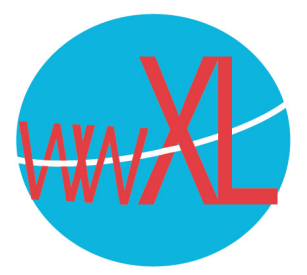

## Instructie voor het ontvangen van e-mail met een iPad/iPhone:

Druk op **instellingen** in uw iPad/ iPhone, daarna op **algemeen**:

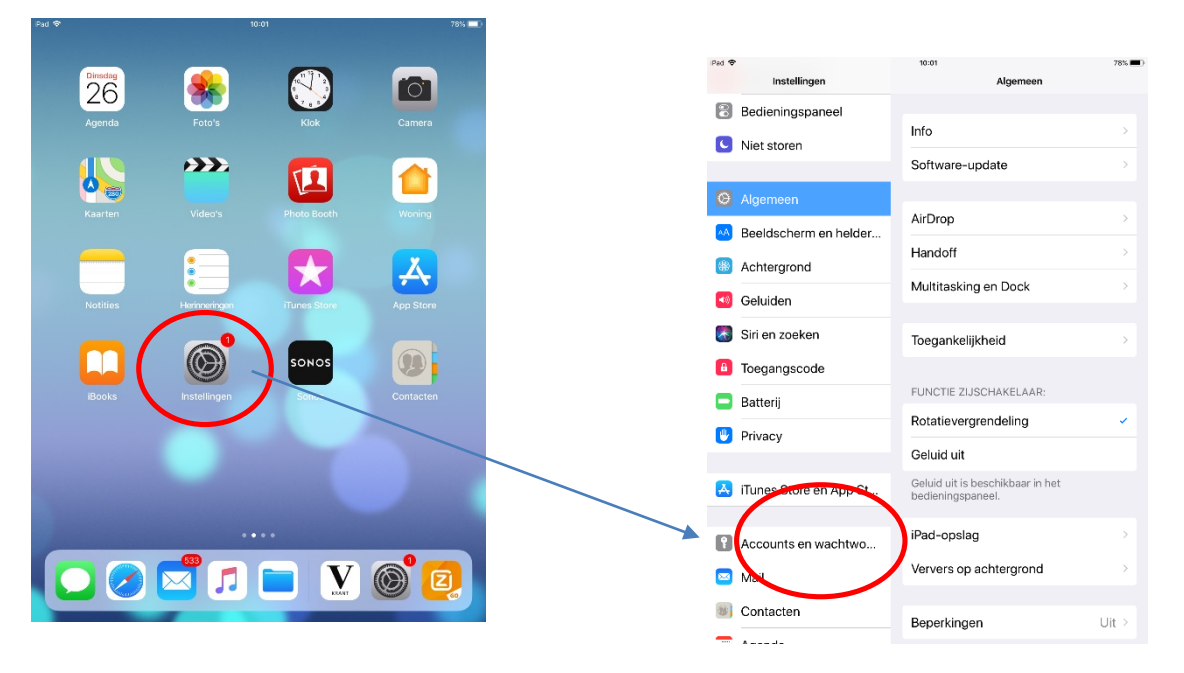

Wilt u een account aanpassen, selecteer dan uw account. Wit u een nieuw account toevoegen, druk dan op **nieuw account** en selecteer '**Andere'** (onderste in de rij) en vervolgens '**voeg emailaccount toe**'. Vul uw naam in, uw email adres, een zelfgekozen beschrijving van het account, uw mailadres en wachtwoord. De hostnaam en server uitgaande post (SMTP) zijn beiden srv07.wwxl.nl. Laat de velden onder SMTP-server (bij nieuwe accounts) gebruikersnaam en wachtwoord leeg. Deze zijn optioneel maar in dit geval gelijk aan inkomende server.

| Pac 4 | Instellingen           | Accounts en wachtwoorden                          | 225.00 |
|-------|------------------------|---------------------------------------------------|--------|
| 8     | Bedieningspaneel       | -                                                 |        |
| C     | Niet storen            | Wachtwoorden apps/sites                           | - 2    |
|       |                        | ACCOUNTS                                          |        |
| ٥     | Algemeen               | iCloud<br>iCloud Drive, Mail, Contacten en nos 6. |        |
| ٨A    | Beeldscherm en helder  | Mail                                              | >      |
| ٠     | Achtergrond            | Wwxd<br>Mail                                      | ->     |
|       | Geluiden               | Neuwe account                                     | ->     |
|       | Siri en zoeken         |                                                   |        |
|       | Toegangscode           | Nieuwe gegevens Pu                                | ish >  |
| -     | Batterii               |                                                   |        |
| 5     | Delatery               |                                                   |        |
|       | Privacy                |                                                   |        |
|       | iTunes Store en App St |                                                   |        |
|       |                        |                                                   |        |
|       | Accounts en wachtwo    |                                                   |        |
|       | Mail                   |                                                   |        |
| 8     | Contacten              |                                                   |        |
| -     | 1                      |                                                   |        |

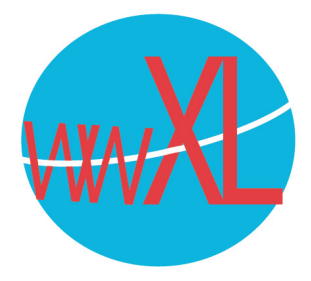

Als het goed is staat 'ssl' verbinding' nu automatisch ingevuld. Als u dit wilt controleren of omzetten, druk dan op de knop geavanceerd, bij accountinstellingen en u krijgt dit scherm te zien.

| iPad 🗢    |                              |                     | 10:07       |                | 77% 💻 |  |  |  |
|-----------|------------------------------|---------------------|-------------|----------------|-------|--|--|--|
|           |                              | nstellingen         | Accounts    | Wwxl           |       |  |  |  |
| 8         | Bedie                        | ningspaneel         | IMAP        |                |       |  |  |  |
| 0         | S Niet storen                |                     | Account     | wwxl@wwxl.nl > |       |  |  |  |
| 0         | Algen                        | Account             | Geavanceerd |                |       |  |  |  |
| AA        | Beeld                        | VERWIJDERDE BERICH  | ITEN        |                |       |  |  |  |
|           | Achte                        | Verwijder           |             | Na één week 🗧  |       |  |  |  |
|           | Geluic INKOMEND-INSTELLINGEN |                     |             |                |       |  |  |  |
|           | Siri er                      | Gebruik SSL         |             |                |       |  |  |  |
| 8         | Toega                        | Identiteitscontrole |             | Wachtwoord >   |       |  |  |  |
| ۰         | Batter                       | Voorvoegsel IMAP-   | pad /       |                |       |  |  |  |
|           | Privad                       | Serverpoort 993     |             |                |       |  |  |  |
| A         | iTune                        | S/MIME              |             |                |       |  |  |  |
|           | mania                        | S/MIME              |             | $\bigcirc$     |       |  |  |  |
| P         | Αссοι                        | ints en wachtwo     |             |                |       |  |  |  |
|           | Mail                         |                     |             |                |       |  |  |  |
| Contacten |                              |                     |             |                |       |  |  |  |

Korte uitleg over de technische termen:

IMAP: Dit is de technische naam voor de methode om e-mail te ontvangen op uw computer, iPad, of telefoon. Het voordeel van imap is dat mail op alle systemen en webmail gelijk blijven.

SMTP: Dit is de technische naam voor het versturen van nieuwe mails. Ook versturen kunt u via onze server doen met een limiet van 100 e-mails per dag. Mocht dit niet genoeg zijn, dan kan dat limiet verhoogd worden. Deze instelling is voor uw eigen veiligheid om 100 e-mails gezet.

POP3: dit was vroeger de methode om e-mail op te halen. Het systeem werkt nog maar wij raden u (behalve in enkele bijzondere gevallen) af om deze techniek te gebruiken omdat webmail en email op uw telefoon en computer dan niet met elkaar samenwerken.

SSL: Als dit aanstaat, is de verbinding tussen uw computer/telefoon en onze server beveiligd. Voor ssl loopt de verbinding via poort 993.

Hulp nodig? Bel ons op telefoonnummer +31 (0)299-621931